もくじ **目次** 

| ステップ しょきゅうへん くず さくせい<br>Step 1. 初級編 ブロック崩しゲームを作成しよう!1            |
|------------------------------------------------------------------|
| <sup>きどう あたら ほそん</sup><br>▶ スクラッチを起動して 新 しいプログラムを保存しよう1          |
| <sup>スクラッチ きどう</sup><br>Scratchを起動しよう1                           |
| <sup>ユーエスピー</sup><br>USBメモリに保存してある「ピンポンゲーム」を開こう                  |
| <sup>めい</sup><br>ファイル名を「ブロック崩しゲーム」に変更して保存しよう5                    |
| <sup>ふょう</sup><br>不要なスプライトやプログラムを削除しよう                           |
| ステップ しょきゅうへん かいし せってい<br>Step 2. 初級編 ゲーム開始の設定をしよう!               |
| かいし<br>▶ ステージのスクリプトからゲーム開始のメッセージを送ろう                             |
| 「ステージ」のスクリプトにゲームを開始するメッセージを追加しよう13                               |
| 「ステージ」からのメッセージを「プレイヤー」で <sup>う</sup> け取ろう                        |
| 「ステージ」からのメッセージを「ボール」で受け取ろう                                       |
| ステップ しょきゅうへん うくせい Step 3. 初級編 ブロックを作成しよう!                        |
| ぁ き <sup>さくせい</sup><br>▶ ボール <mark>が当たったら消える「ブロ</mark> ック」を作成しよう |
| <sup>か</sup><br>ペイントエディタで「ブロック」を描こう                              |
| 「ブロック1」は「ボール」からのメッセージを受け取ったら表示する23                               |
| 「ブロック 1」は「ボール」にふれたら消えるようにしよう                                     |
| * とき こうかおん な<br>「ブロック 1」が消える時に効果音を鳴らそう                           |
| がしたこうほうこう か<br>「ボール」は「ブロック1」に当たったら進行方向を変えよう                      |

| ステップ しょきゅうへん はいち<br>Step 4. 初級編 ブロックを5つ配置しよう!          | 33 |
|--------------------------------------------------------|----|
| ぃ     oc  すう  へんすう<br>▶ ブロックを5つに増やして残り数を変数でカウントしよう     | 33 |
| <sup>かす へんすう さくせい</sup><br>ブロックの数をカウントする変数を作成しよう       | 33 |
| <sup>かす</sup><br>「ブロック 1」をコピーしてブロックの数を5つに増やそう          | 36 |
| ステージ 上 にブロックを配置しよう                                     |    |
| しょきゅうへん かんせい 初級編の完成プログラム                               | 41 |
| ステップ ちゅうきゅうへん<br>Step 5. 中級編 ゲームクリアの設定をしよう!            | 43 |
| <sup>かす</sup><br>▶ ブロックの数がOになったらゲームクリアの判定をしよう          | 43 |
| <sup>ついか</sup><br>ゲームクリアの「おと」を追加しよう                    | 43 |
| ブロックの数が0になったら「ゲームクリア」のおとを鳴らそう                          | 46 |
| ステップ ちゅうぎゅうへん へんすう<br>Step 6. 中級編 変数でゲームオーバーの判定をしよう!   | 49 |
| がめんした ふ はんてい へんすう つく<br>▶ ボールが画面下に触れたことを判定する変数を作ろう     | 49 |
| <sup>あたら へんすう さくせい</sup><br>新しい変数を作成しよう                | 49 |
| ステップ ちゅうきゅうへん ちゅうきゅうへん Step 7. 中級編 ゲームクリアの背景を作成しよう!    | 53 |
| <sup>すべ け</sup> ばいけい か<br>▶ ブロックを全て消してゲームクリアしたら背景を変えよう | 53 |
| ゲームクリアの背景を追加しよう                                        | 53 |
| ゲームクリアしたらステージを「ゲームクリア」の背景にしよう                          | 56 |
| ゲームクリア、ゲームオーバーの後は再挑戦できるようにしよう                          | 59 |
| ちゅうきゅうへん かんせい<br>中級編の完成プログラム                           | 61 |
| Step 8 上級編 新しいゲームステージを作成しよう!                           | 63 |
| ▶ 新しいゲームステージを2つ作成して背景も変えよう                             | 63 |
| <sup>あたら はいけい よって</sup><br>新しい背景をファイルから読み込もう           | 63 |
| へんすっ きくぜい いいりい か<br>「変数」を作成してゲームステージごとに背景を変えよう         | 66 |
| 変数「ステージナンバー」を使って背景を切り替えよう                              | 68 |
| 「ステージ」の完成プログラム                                         | 76 |

| ステップ じょうきゅうへん<br>Step 9 上級編 ゲームステージごとにボールのスピードを変えよう!77      |
|-------------------------------------------------------------|
| <sup>すす</sup><br>▶ ゲームステージを進めるごとにボールのスピードを速くしよう             |
| <sup>へんすう</sup><br>変数「ボールのはやさ」の数値をゲームステージごとに変えよう77          |
| 「ボール」の完成プログラム81                                             |
| 「ステージ」の完成プログラム                                              |
| ステップ じょうきゅうへん かず ふ<br>Step 10 上級編 ゲームステージごとにブロックの数を増やそう!…83 |
| <sup>すす ふ</sup><br>▶ ゲームステージを進めるごとにブロックの数を増やそう83            |
| ブロックのスプライトを1つ増やそう                                           |
| <sup>ふくせい</sup><br>「ブロック6」を4つ複製(コピー)してブロックの数を10にしよう86       |
| 「ブロック6」~「ブロック 10」の配置を決めよう                                   |
| 「ゲームステージ3」はブロックの数を15に増やそう                                   |
| 「ブロック 11」~「ブロック 15」の配置を決めよう                                 |
| <sup>へんすう</sup><br>「ステージ」のプログラムにある変数「ブロックのかず」を編 集 しよう…94    |
| メッセージ機能について                                                 |
| 全ての完成プログラム                                                  |
|                                                             |
|                                                             |
|                                                             |
|                                                             |
|                                                             |
|                                                             |

# プログラミングの歴史 その2

スクラッチの基本操作で、世界中のプログラマーが大きな壁に突き当たり、研究の結果、 「オブジェクト指向」と「構造化プログラミング」が生まれたことを書きました。 ここでは、プログラミングで一番大切なことを書きます。

・誰が、何のために使うプログラムか?

がいはつ 開発するチーム全員が、よく理解し、開発することの大切さです。

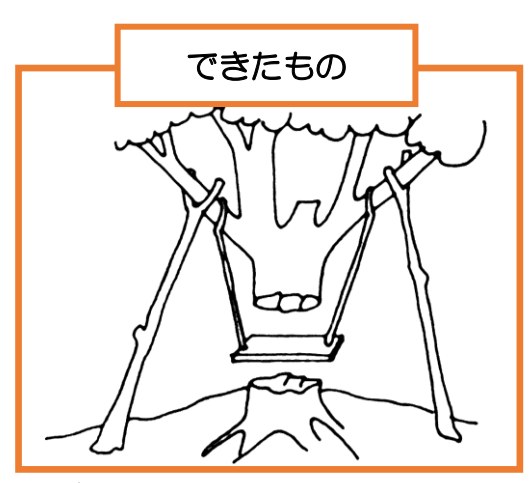

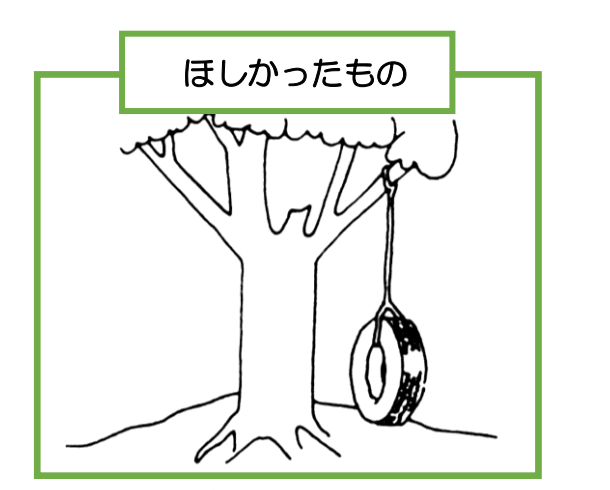

<sup>変</sup>習着はプログラムを頼んだ人が「ほしかったもの」で、図左は「できたもの」です。 「えー!」と思いますが、プログラムでは、よく起こります。

原因は、たくさんあります。

プログラムは多くの人が協力しあって作ります。協力することで、みんなの知意を

しかし、「えー!」という変なものができる原因にもなります。

では、どんなことが原因になるのでしょう?

その原因をこのテキストの最後に書きました。よく読んで考えてください。また、聴い出したら読み返してください。そして、将来仕事をするときにも思い出してほしいです。

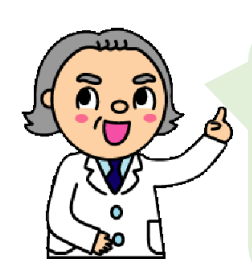

この図は、「成功するプログラミング」という着名な本に出てくるもので、 みんなで協力できたらうまくいくのですが、かみ合わないと失敗するこ とを表しています。図は、失敗しないための戒めです。 プログラミングだけでなく、いつも聴い浮かべてほしいと聴います。

出典 「成功するプログラミング」 ブライアン L.ミーク パトシシア M.ヒース 共編

## このテキストでできること

「初級編」では、「ピンポンゲーム」で作成したプログラムをアレンジ して「ブロック崩しゲーム」を 作っていくよ。 ブロックのスプライトを5つ作成 して、きれいに配置させるよ。 ドボール」が「ブロック」に当たる 皆を追加したり、ブロックの数を カウントする「変数」を作成するよ。

「中級編」では、ゲームクリアした時に背景を変えて、もう一度 がうせん 挑戦できるようにするよ!ゲームオーバーになってしまったときにも すいちょうせん 再挑戦できるようにするよ。

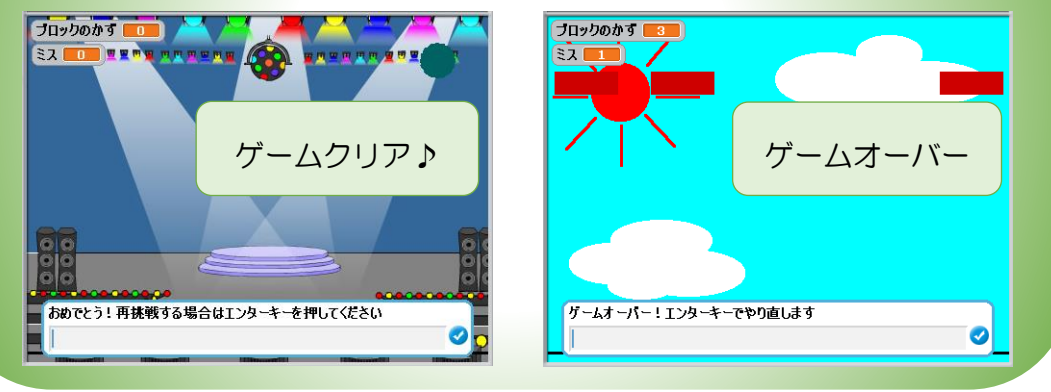

「上級編」では、ゲームステージを2つ増やしてゲームステージ3 まで作成するよ♪ ブロックの数も増やしていくから、だんだんゲー ムクリアが難しくなるよ。

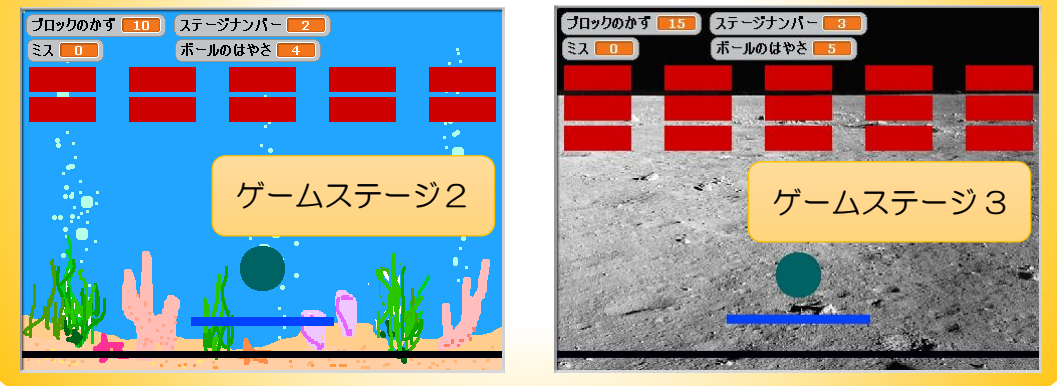

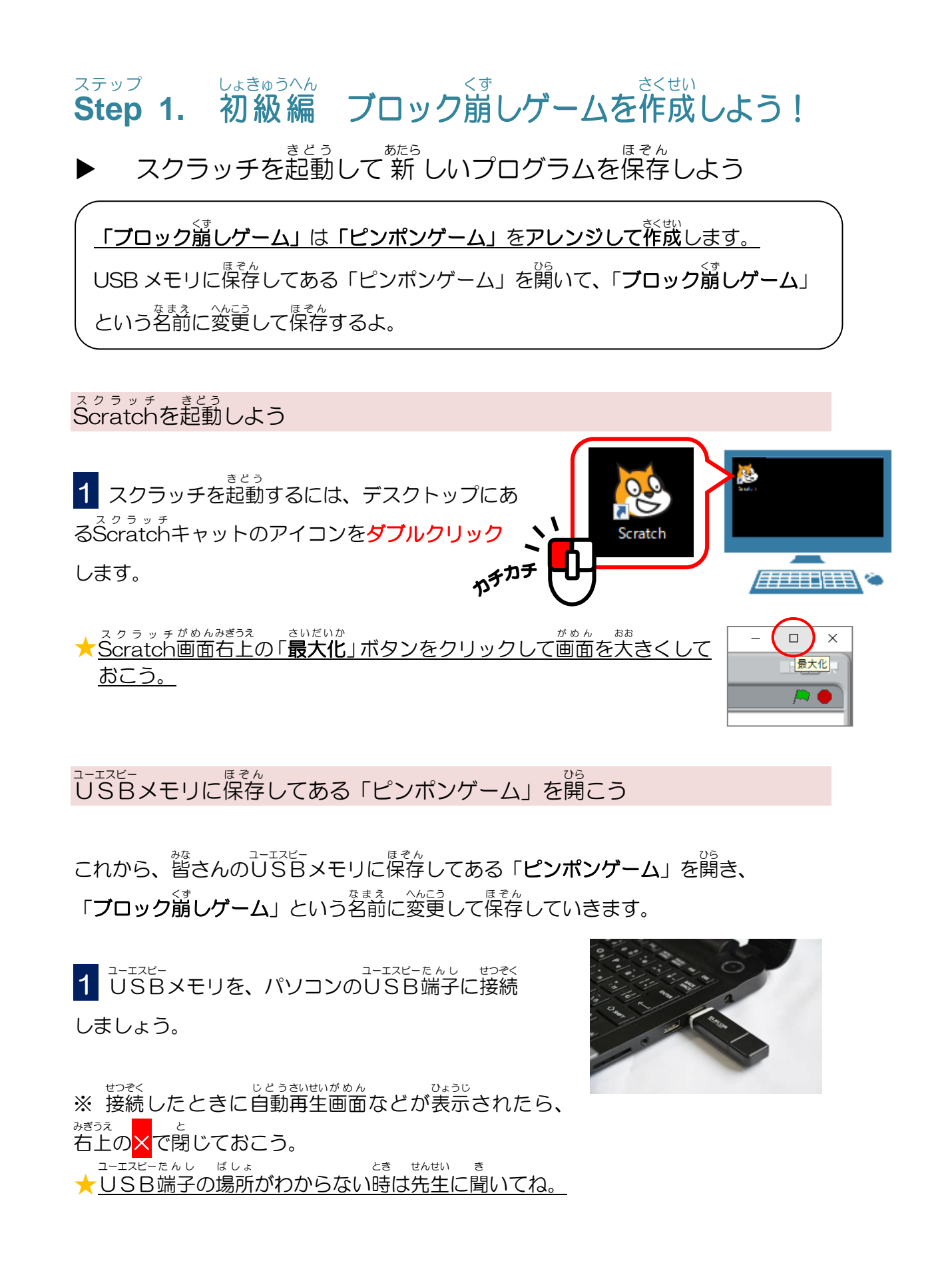

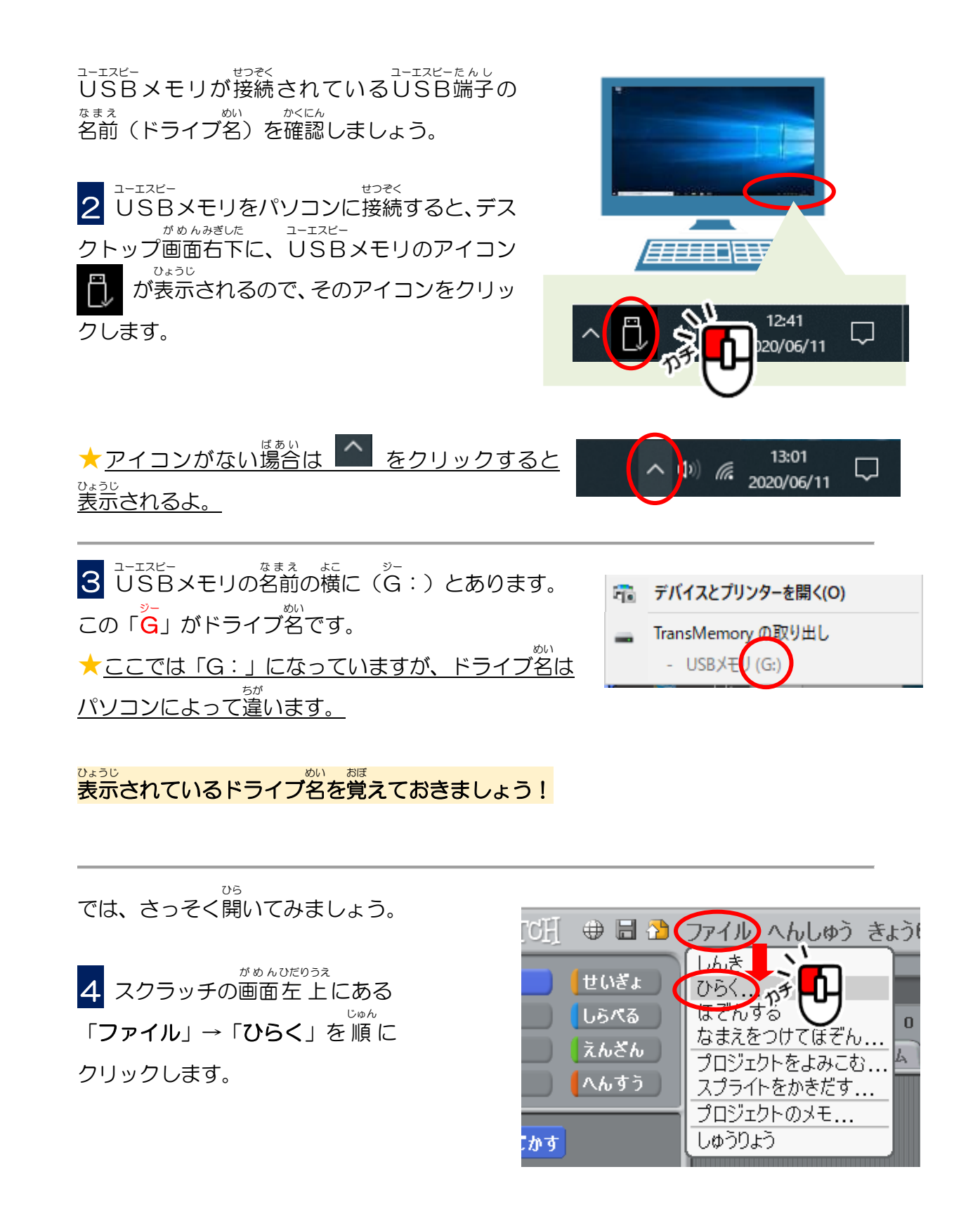

5 「プロジェクトをひらく」画面が表示されます。 <sup>せんたく</sup> ここで「**コンピューター**」をクリックして選択します。

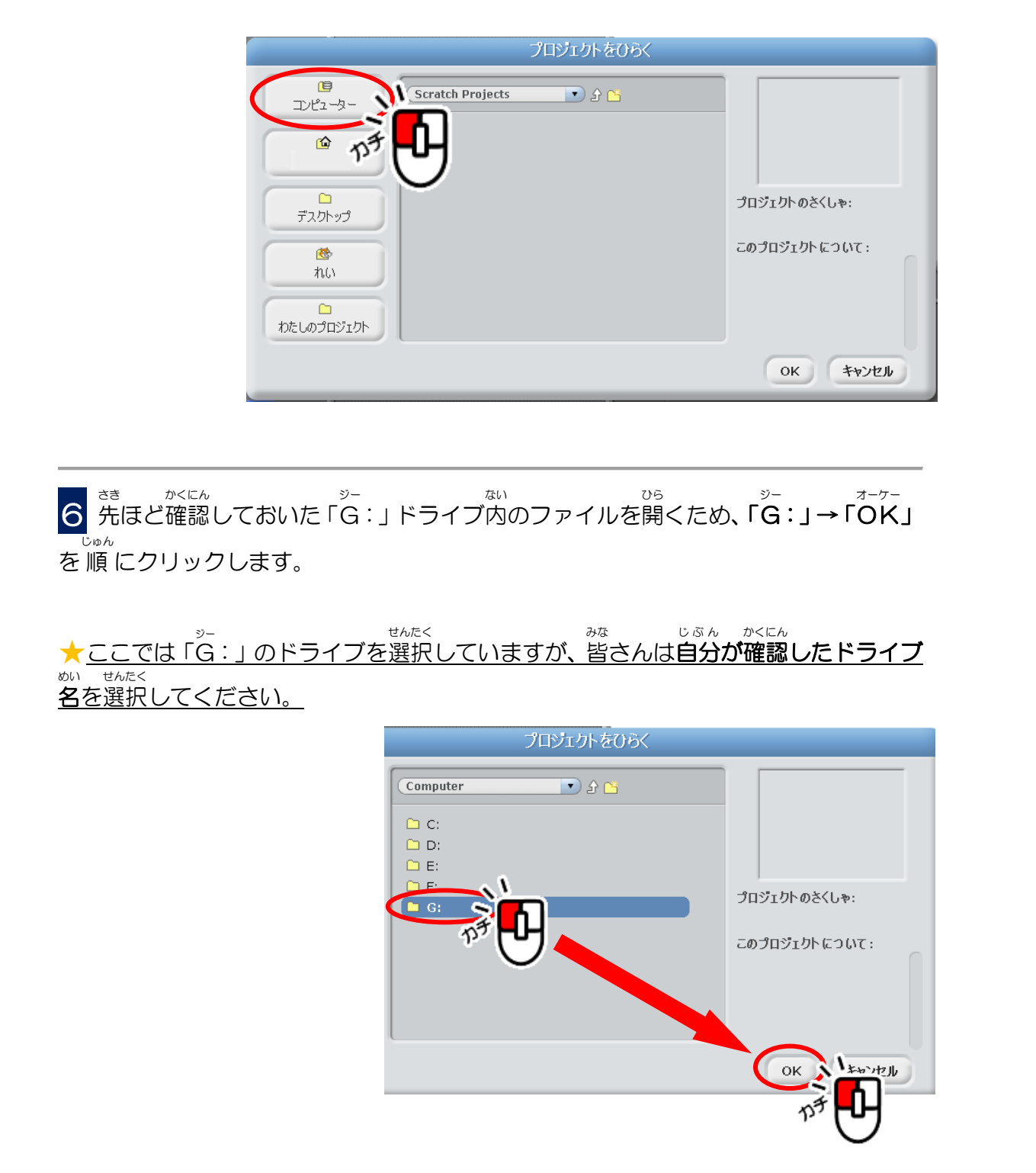

**7** このドライブ内に「**ピンポンゲーム**」という名前のファイルがあります。 この「ピンポンゲーム」のファイルを開きたいので、「**ピンポンゲーム」**→「**OK**」を 「 $\hat{\mu}^{n-\gamma-}$ 」を

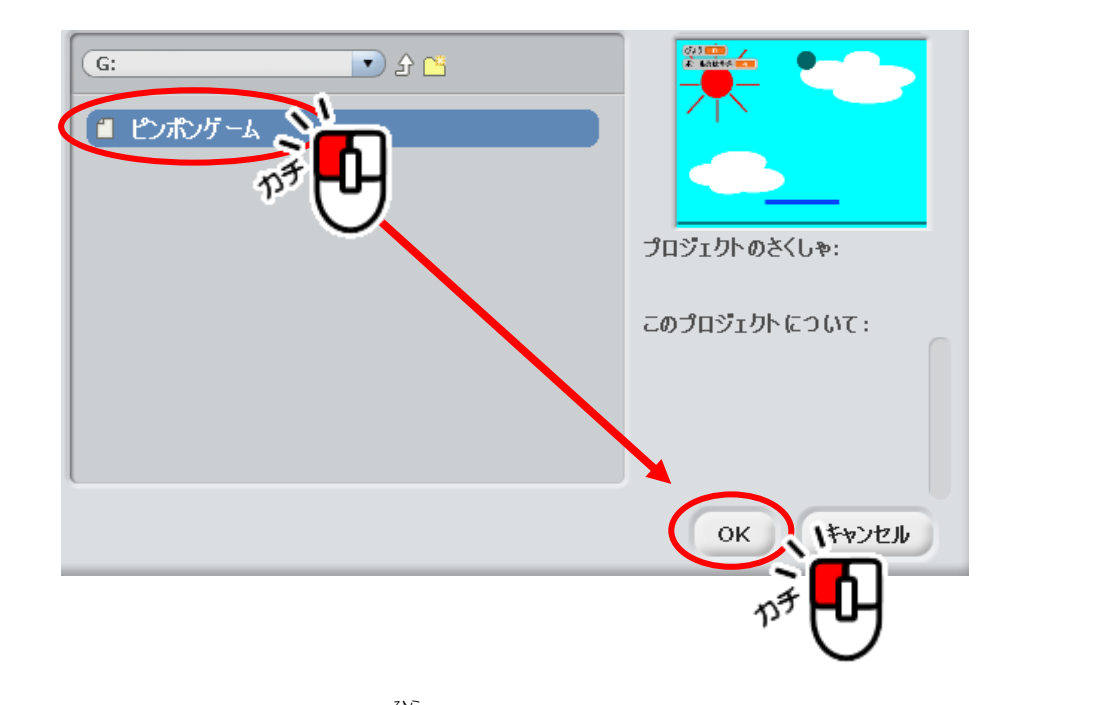

#### これで「ピンポンゲーム」のプログラムを開くことができました。

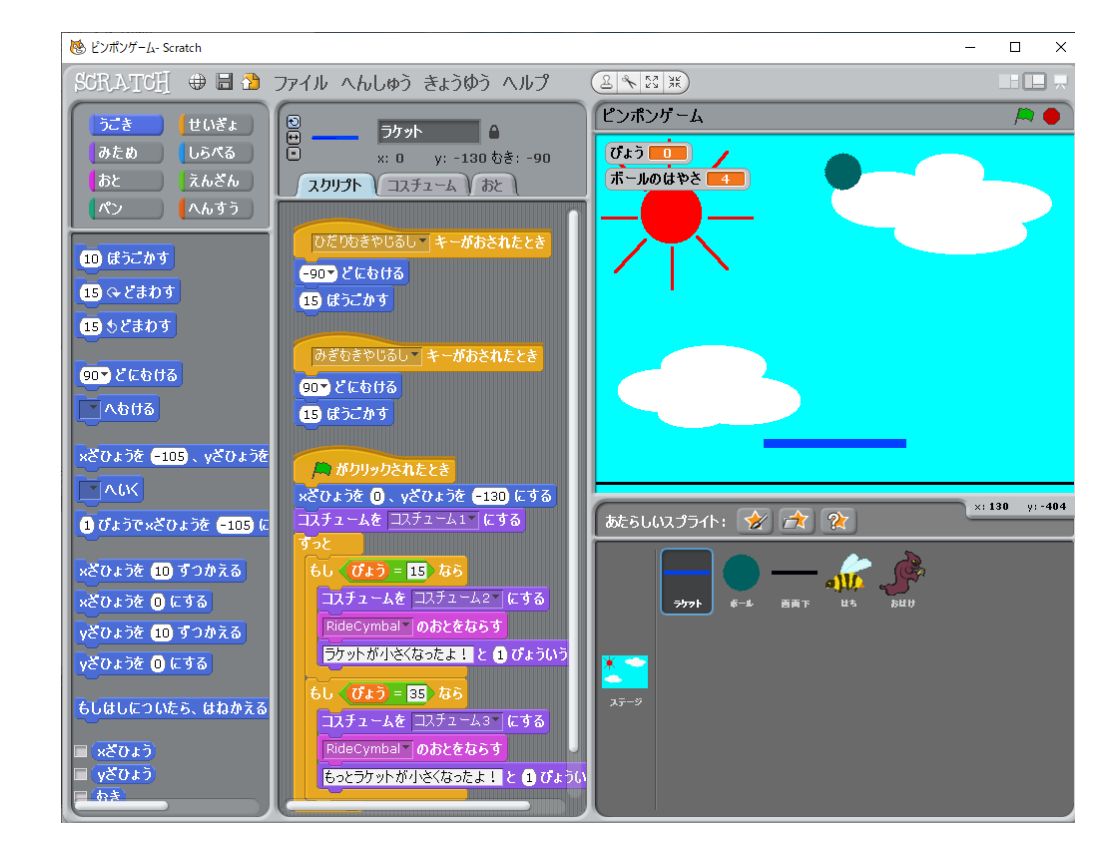

ファイル名を「ブロック崩しゲーム」に変更して保存しよう

1 スクラッチの画面上部にある 「ファイル」→「なまえをつけてほそん」 を順にクリックします。

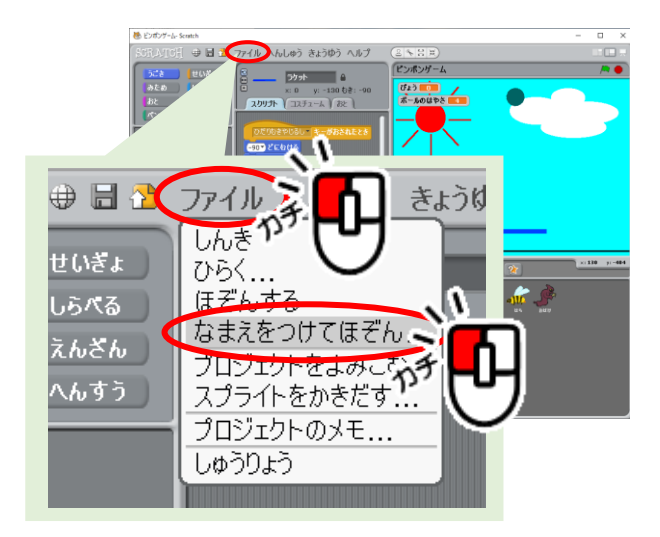

「**プロジェクトをほぞん**」の画面が表示されます。

|                 | 🔷 プロジェクトをほぞん          |                                                                                |                                               |
|-----------------|-----------------------|--------------------------------------------------------------------------------|-----------------------------------------------|
|                 |                       | <ul> <li>G: ♪ ♪ ♪ ♪</li> <li>■ ピンボンゲーム</li> <li>あたらしいファイルめい ピンボンゲーム</li> </ul> | プロジェクトのさくしゃ:         このプロジェクトについて:         OK |
|                 |                       |                                                                                |                                               |
| 2 キーボードの        | バック スペー<br>「Back Spac | ce」キーを押すと、「あたらしいフ                                                              | <sup>みぎがわ</sup><br>アイルめい」の右側で                 |
| カーソルが点滅し        | します。                  |                                                                                |                                               |
|                 |                       |                                                                                |                                               |
| ★ <u>チカチカして</u> | いる「丨」が                | カーソルだよ!                                                                        |                                               |
| ר<br>שלי        | ן<br>באַנדער          |                                                                                |                                               |

あたらしいファイルめい

<mark>3</mark> 「ひらがな」入力 あ</mark>にします。

## ここでは、「ブロック崩しゲーム」と入力しましょう。

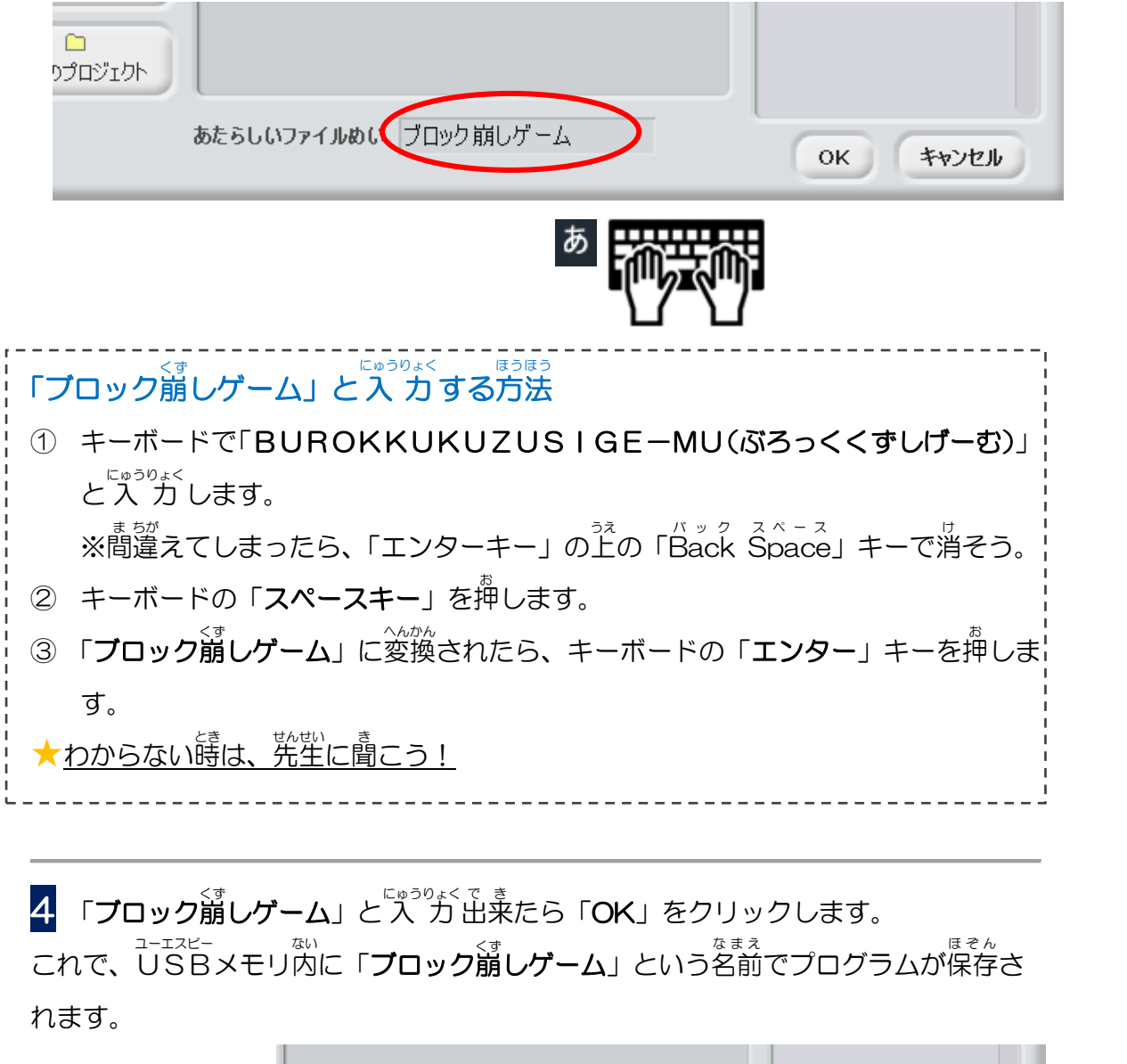

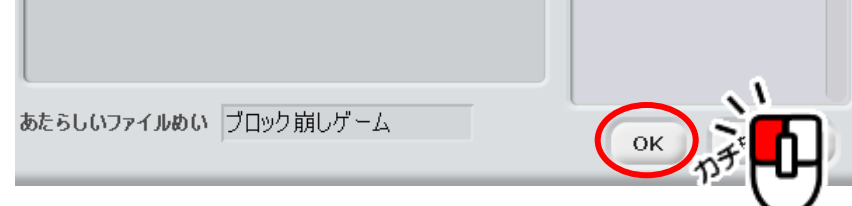

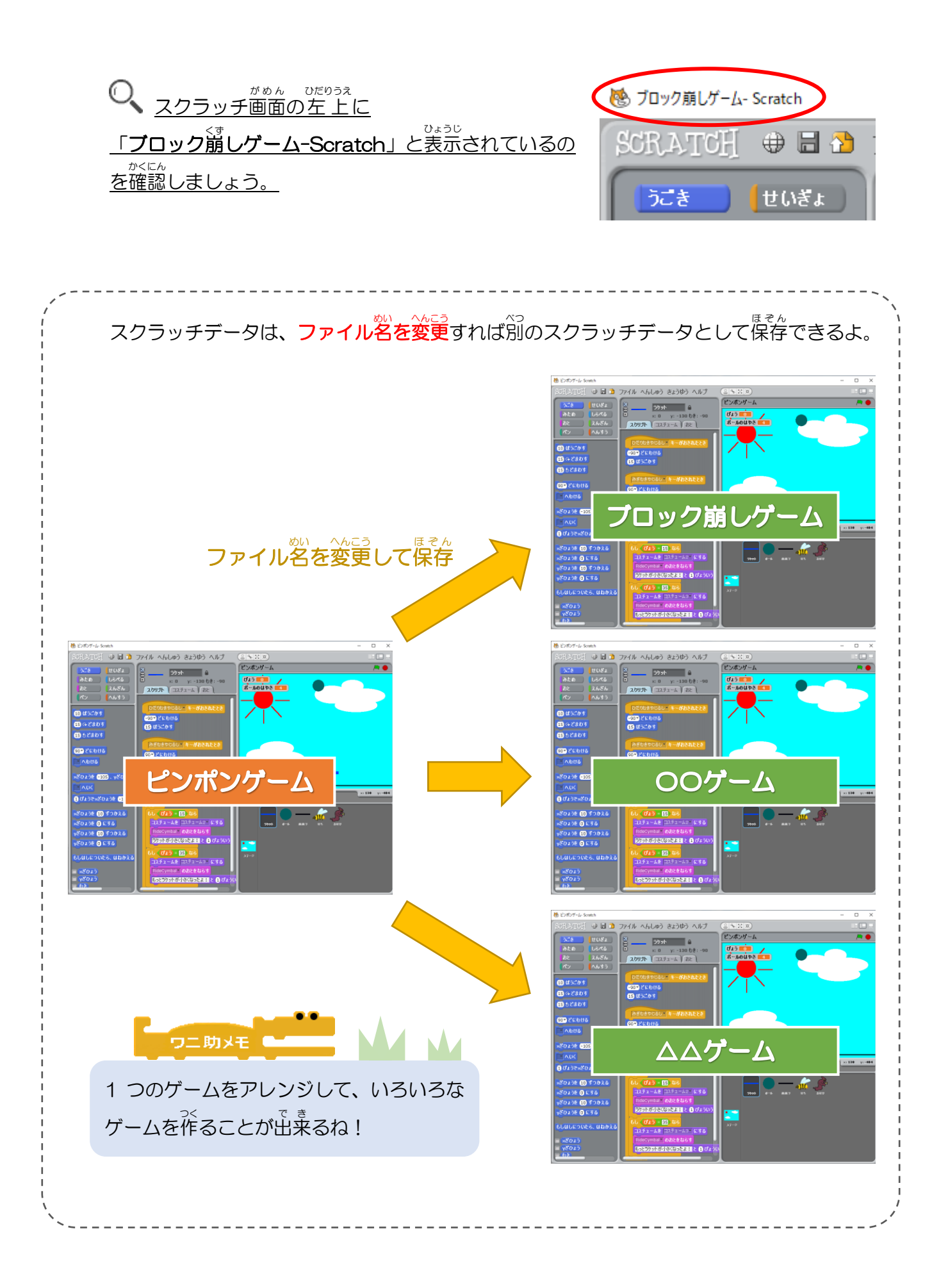

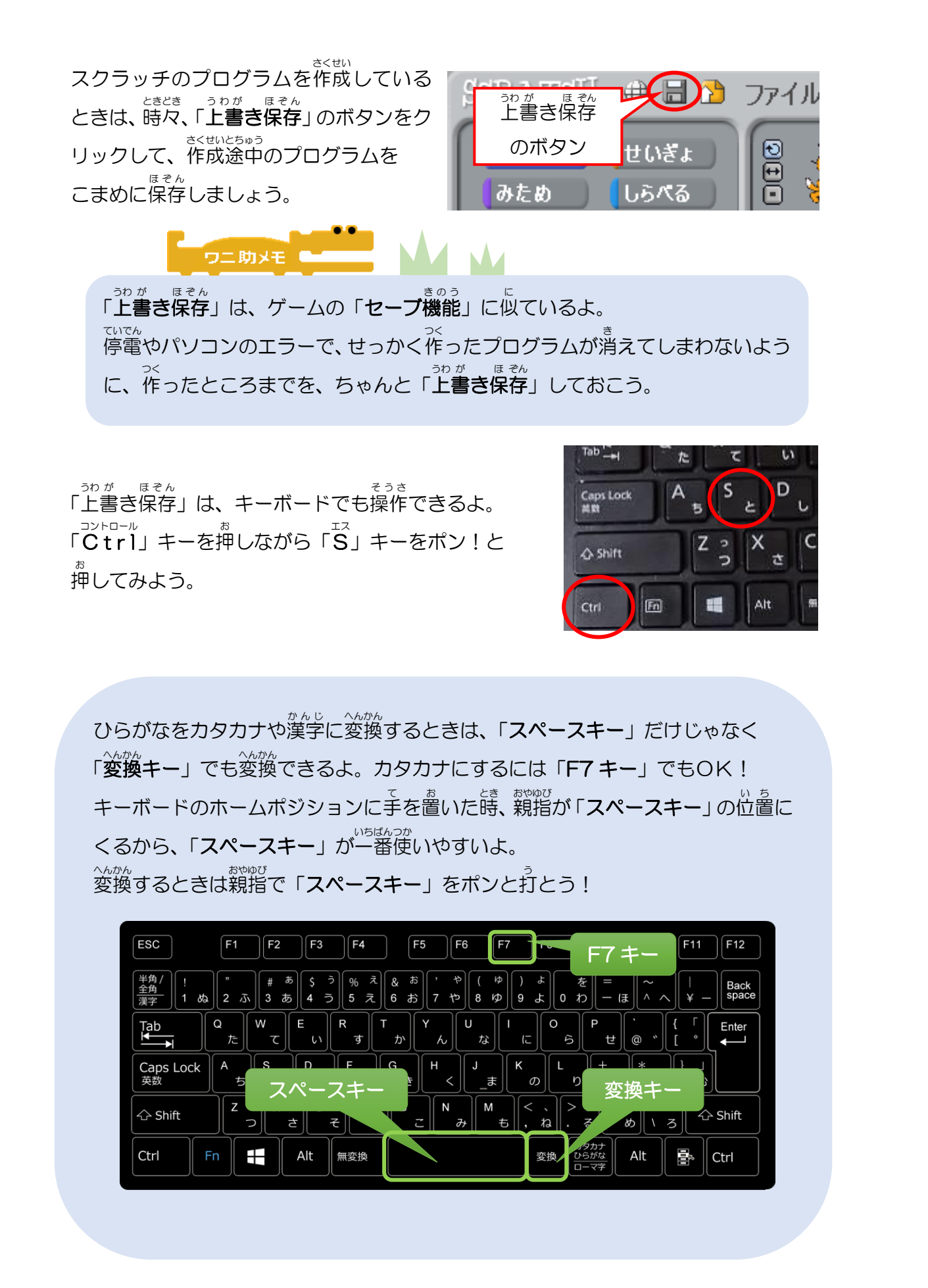

### 不要なスプライトやプログラムを削除しよう

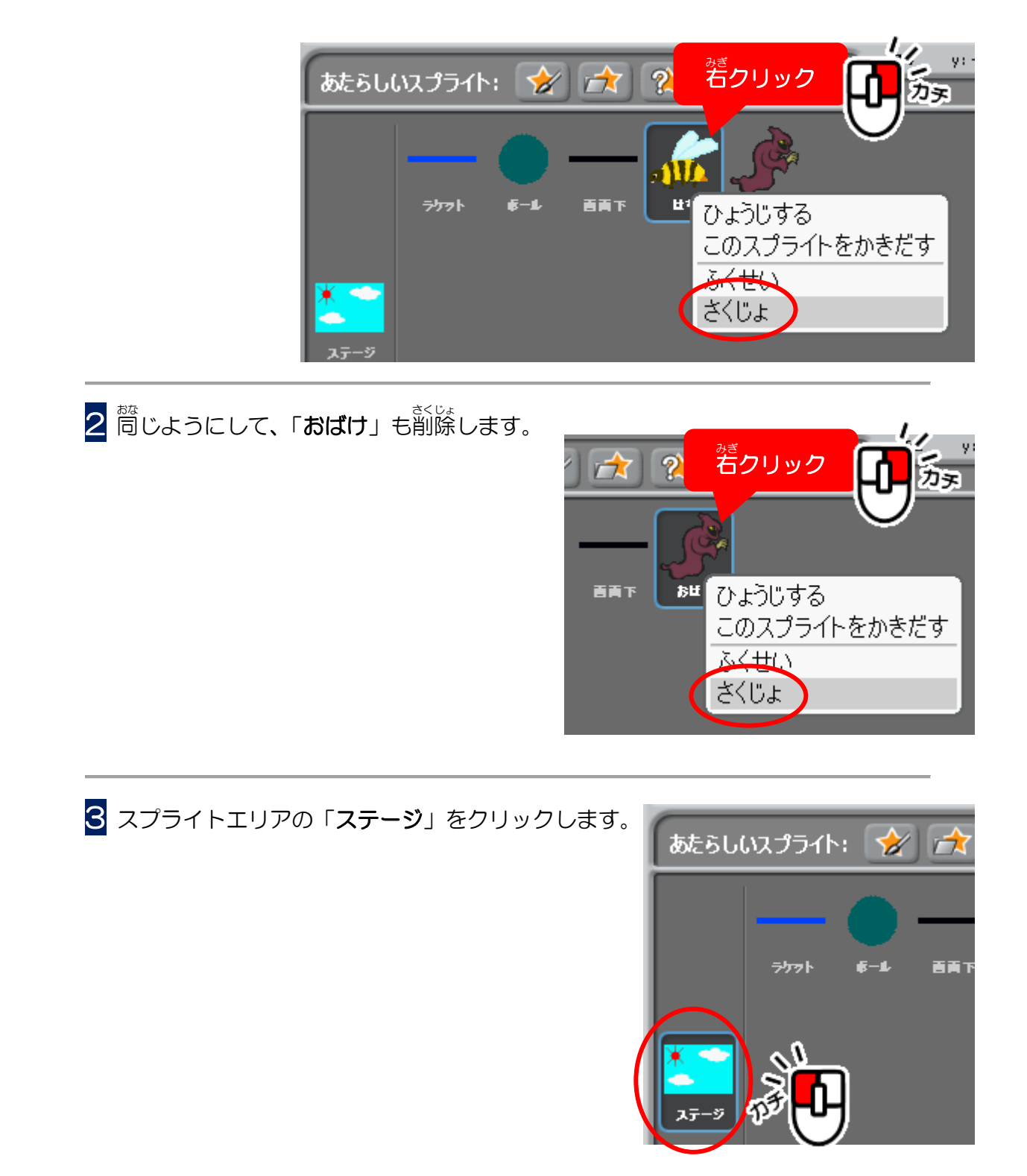

10

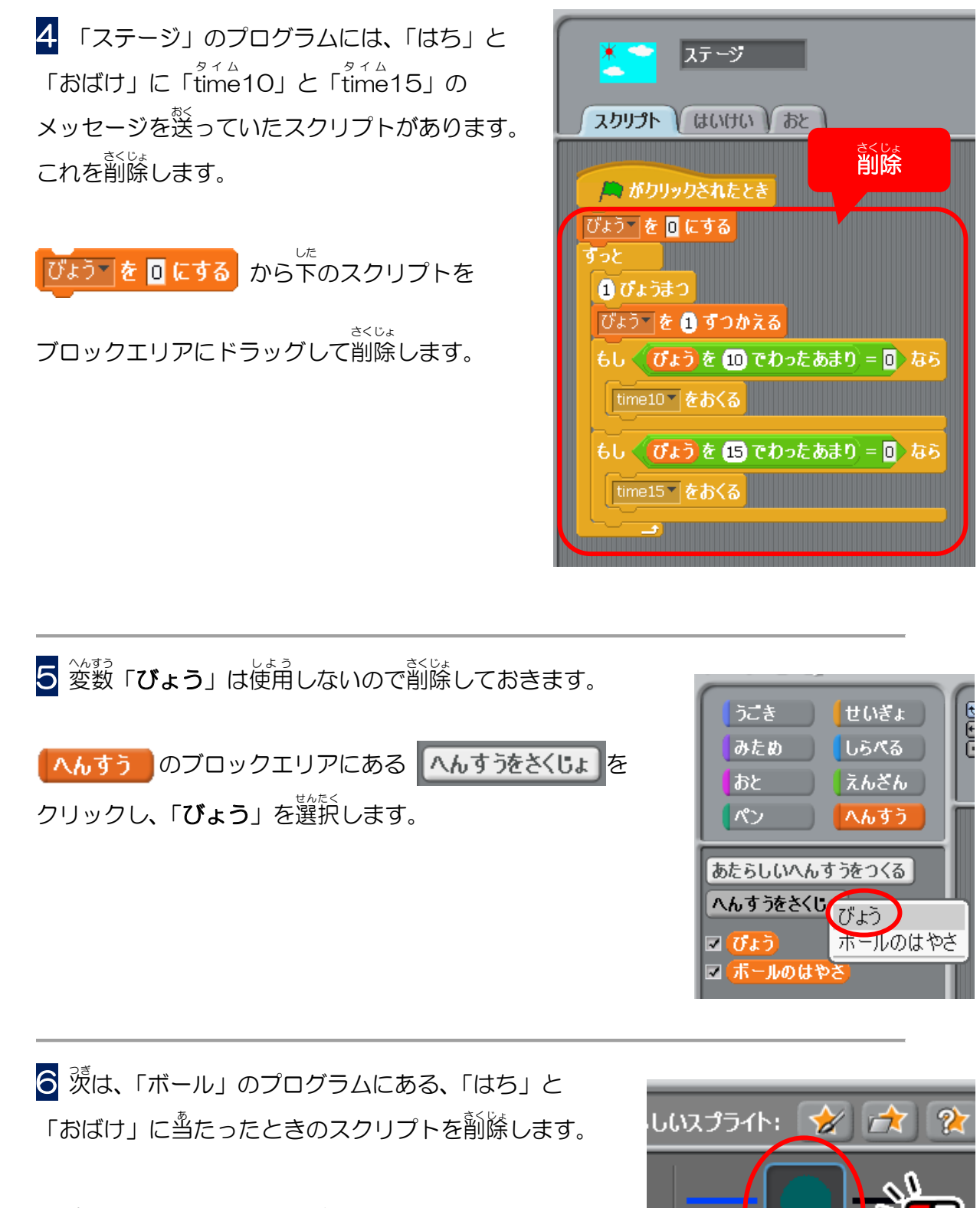

スプライトエリアにある「**ボール**」をクリックします。

7 「ボール」のプログラムにある、「はち」に当たったときと「おばけ」に当たったと きのスクリプトをブロックエリアにドラッグして削除します。

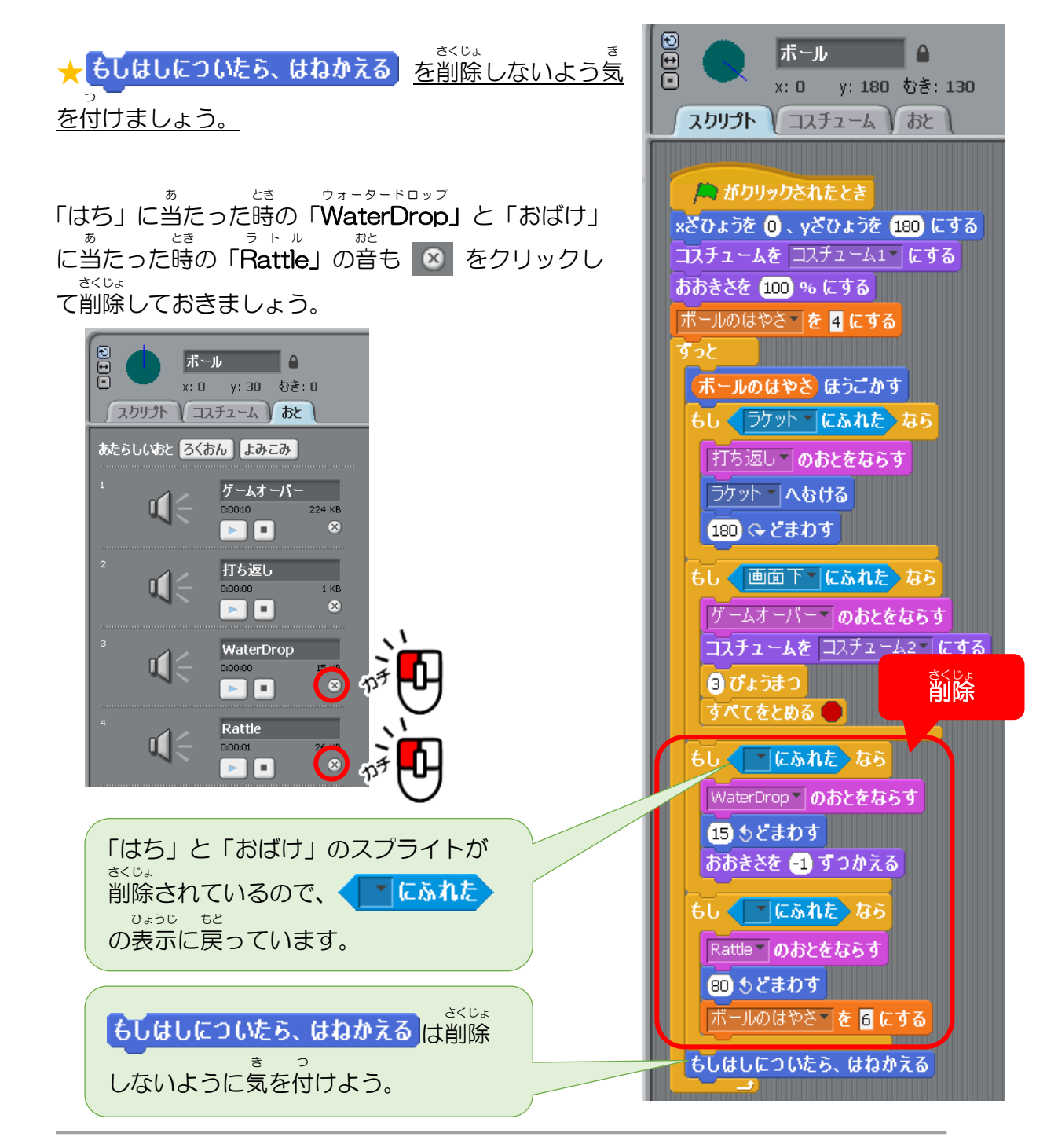

<sup>っき</sup>次はラケットのコスチュームとプログラムを編集します。 **8** スプライトエリアにある「**ラケット**」をクリックします。

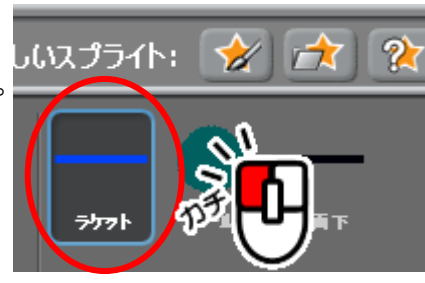

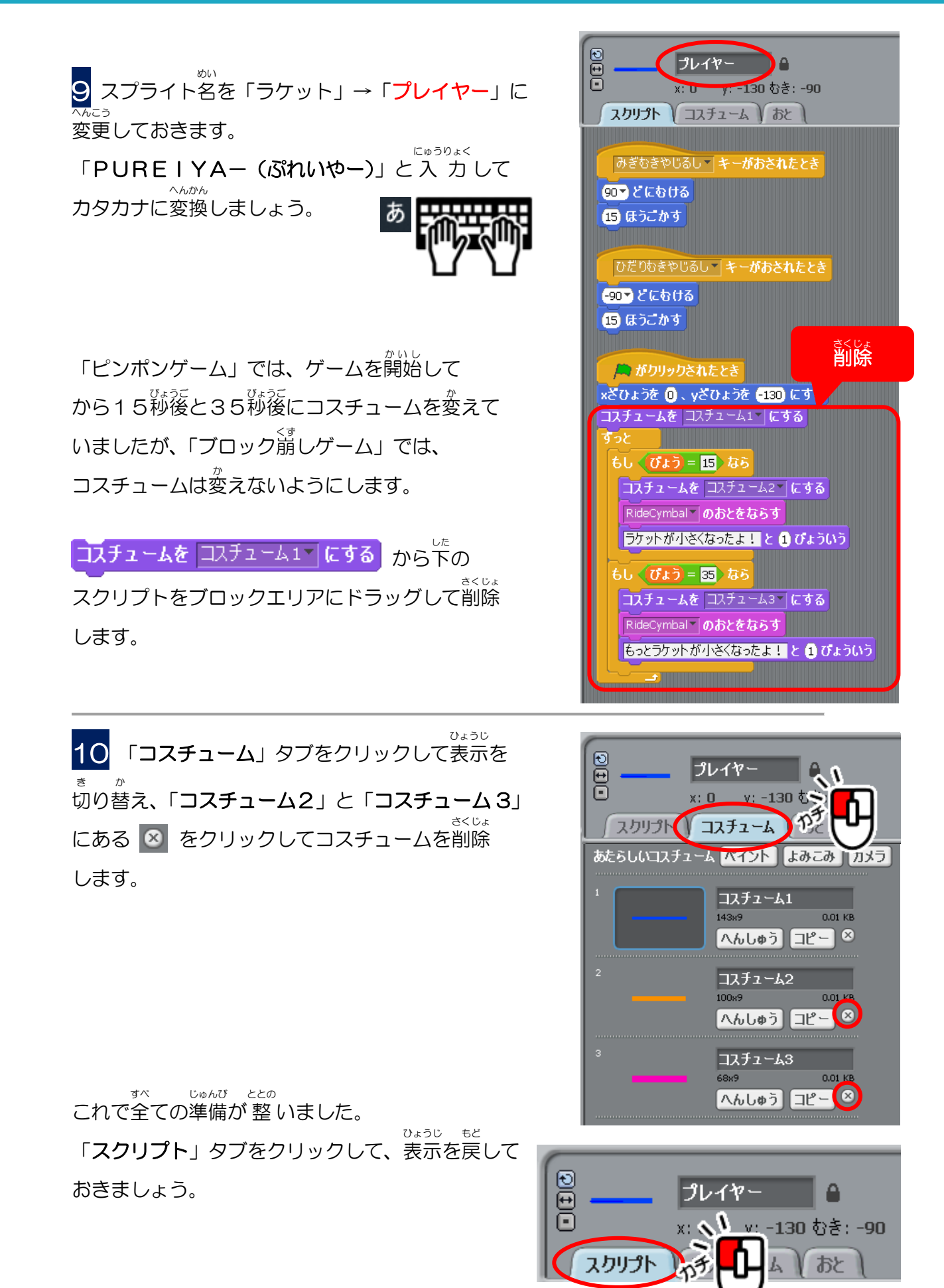

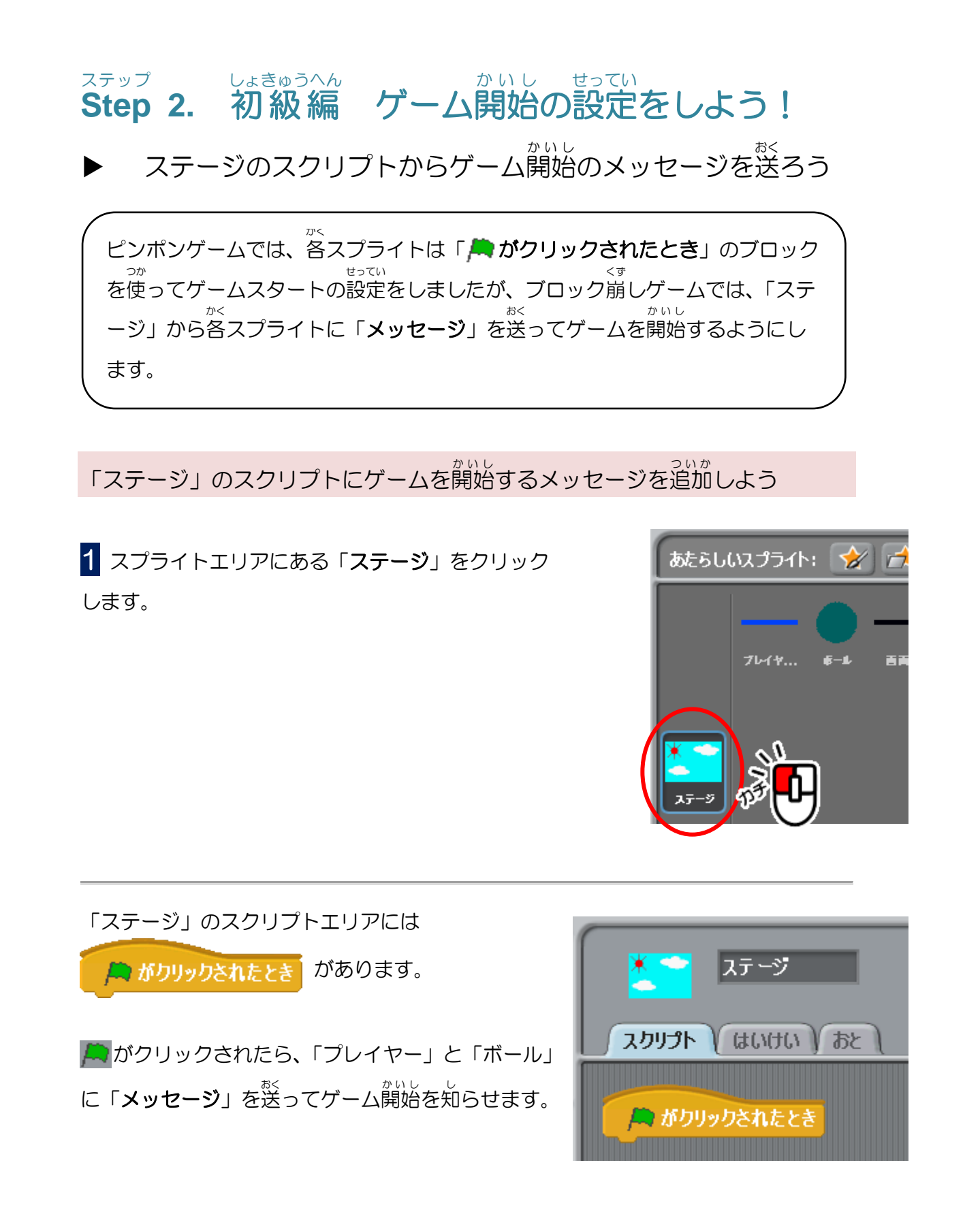

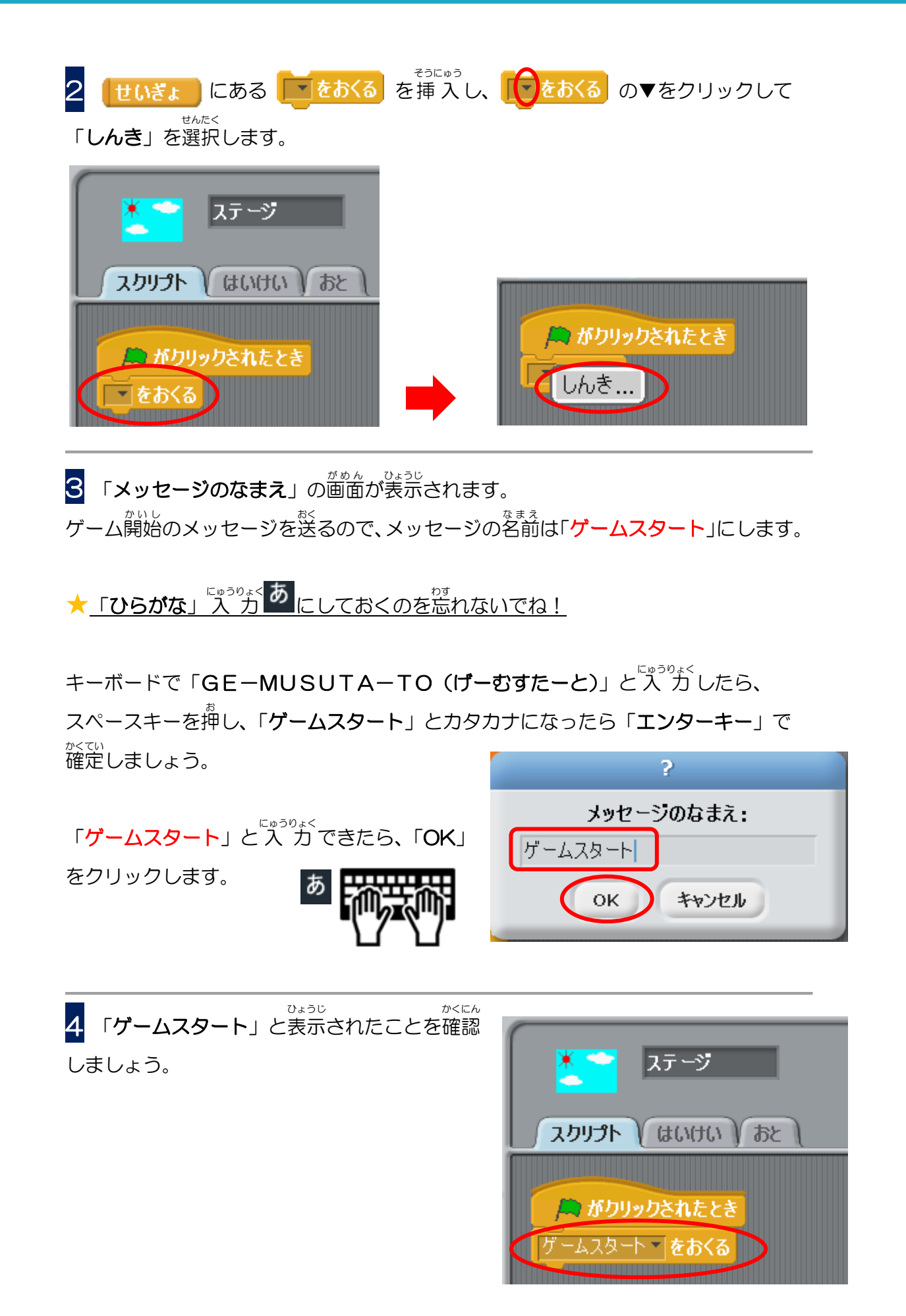

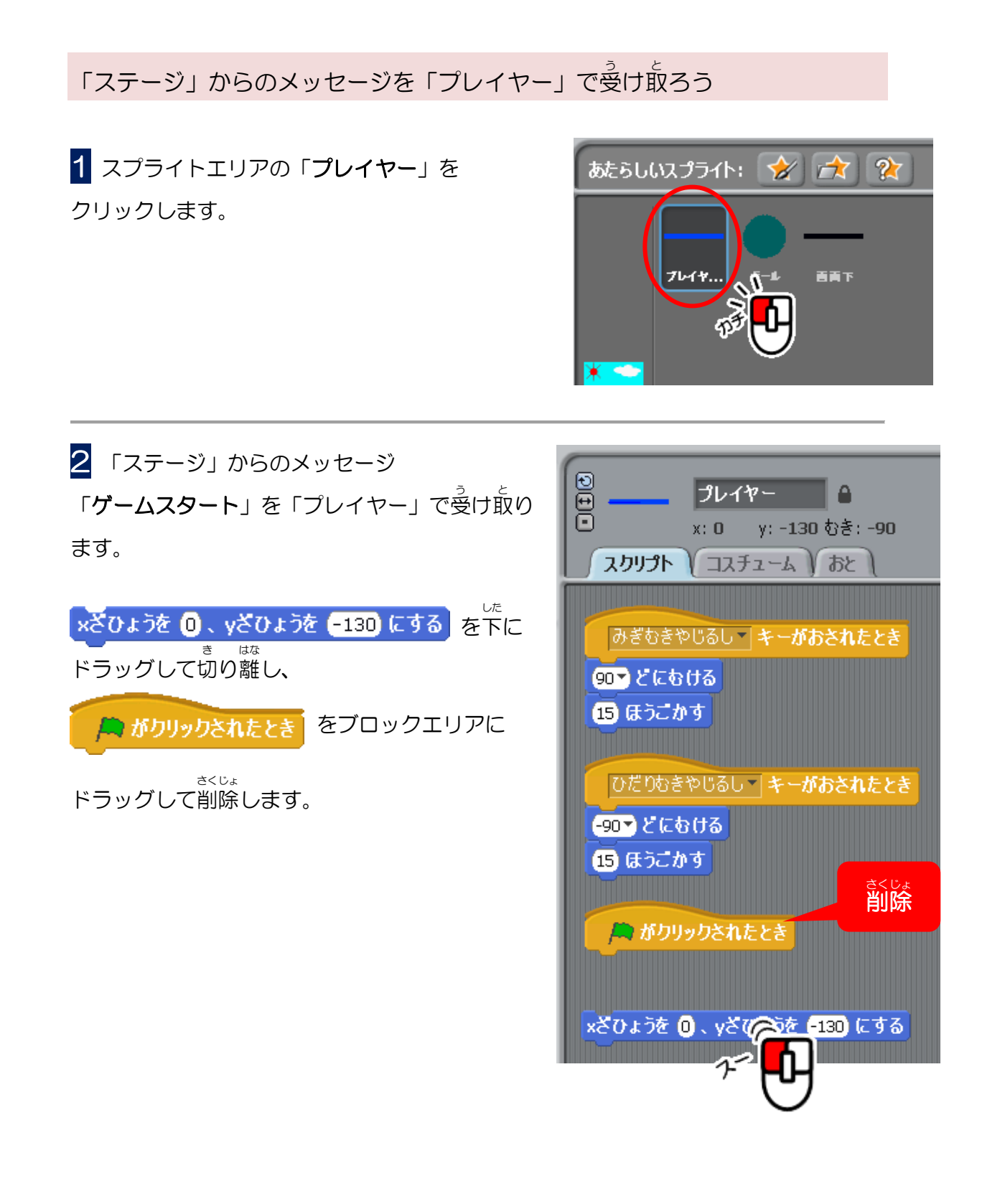

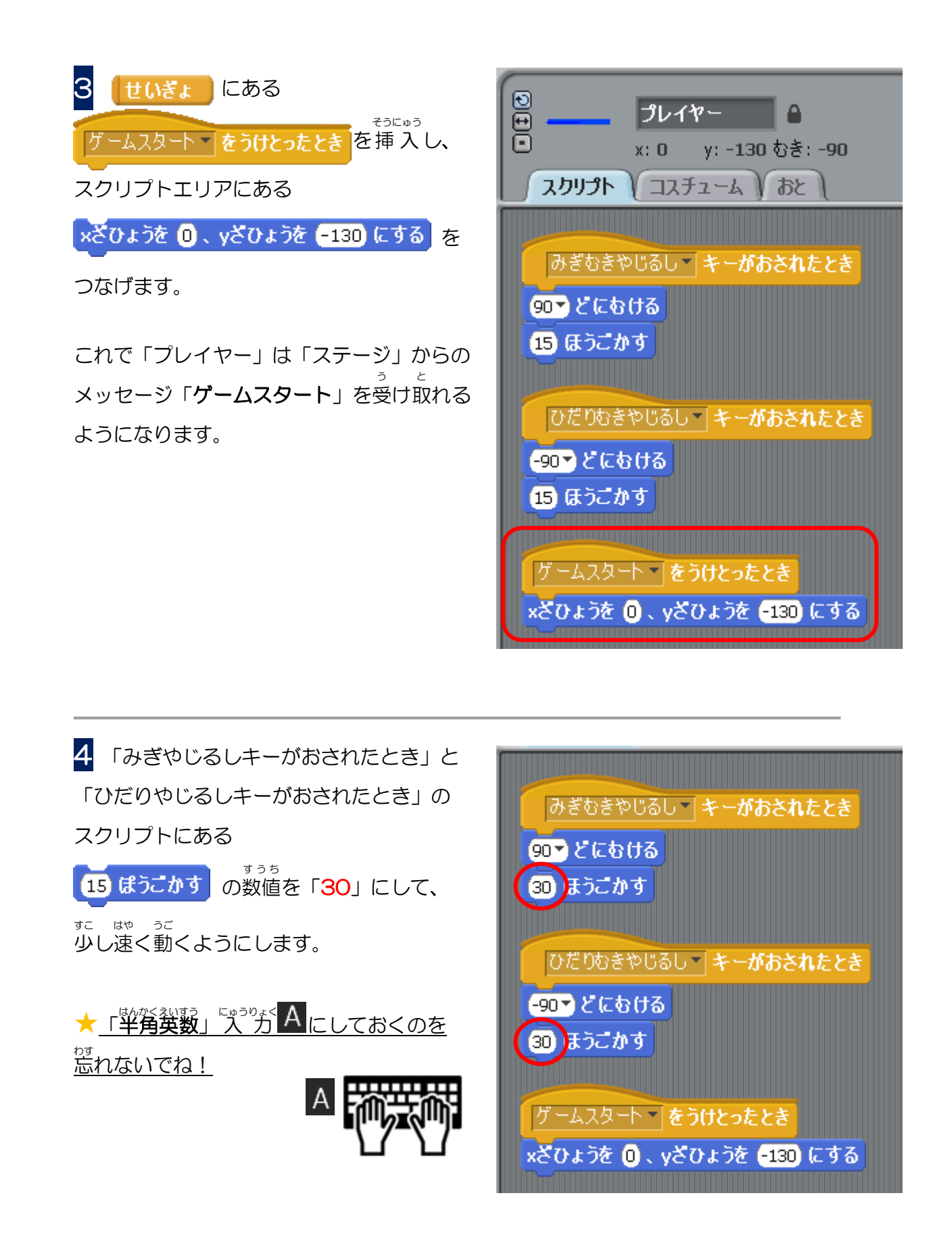

「ステージ」からのメッセージを「ボール」で受け取ろう

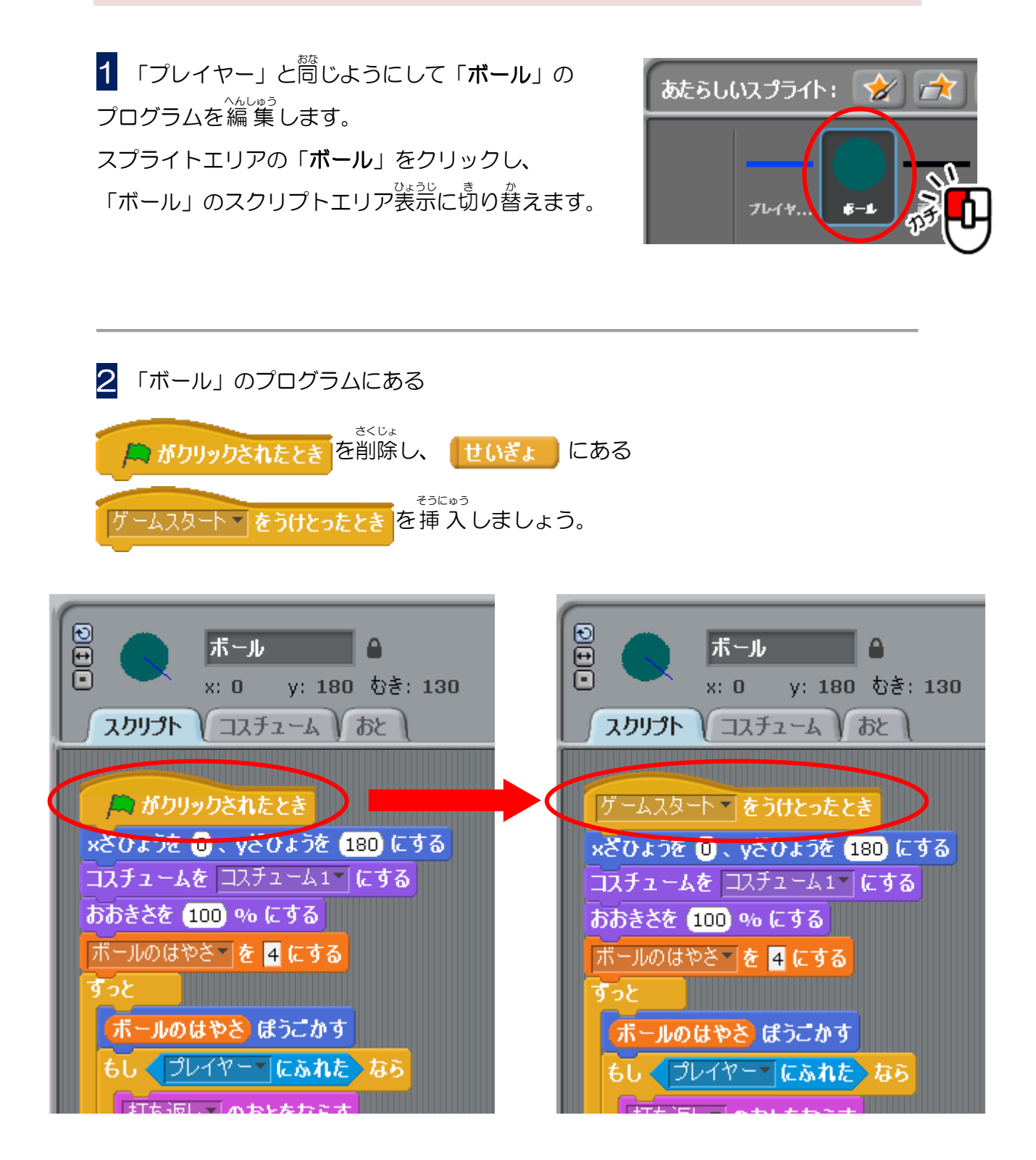

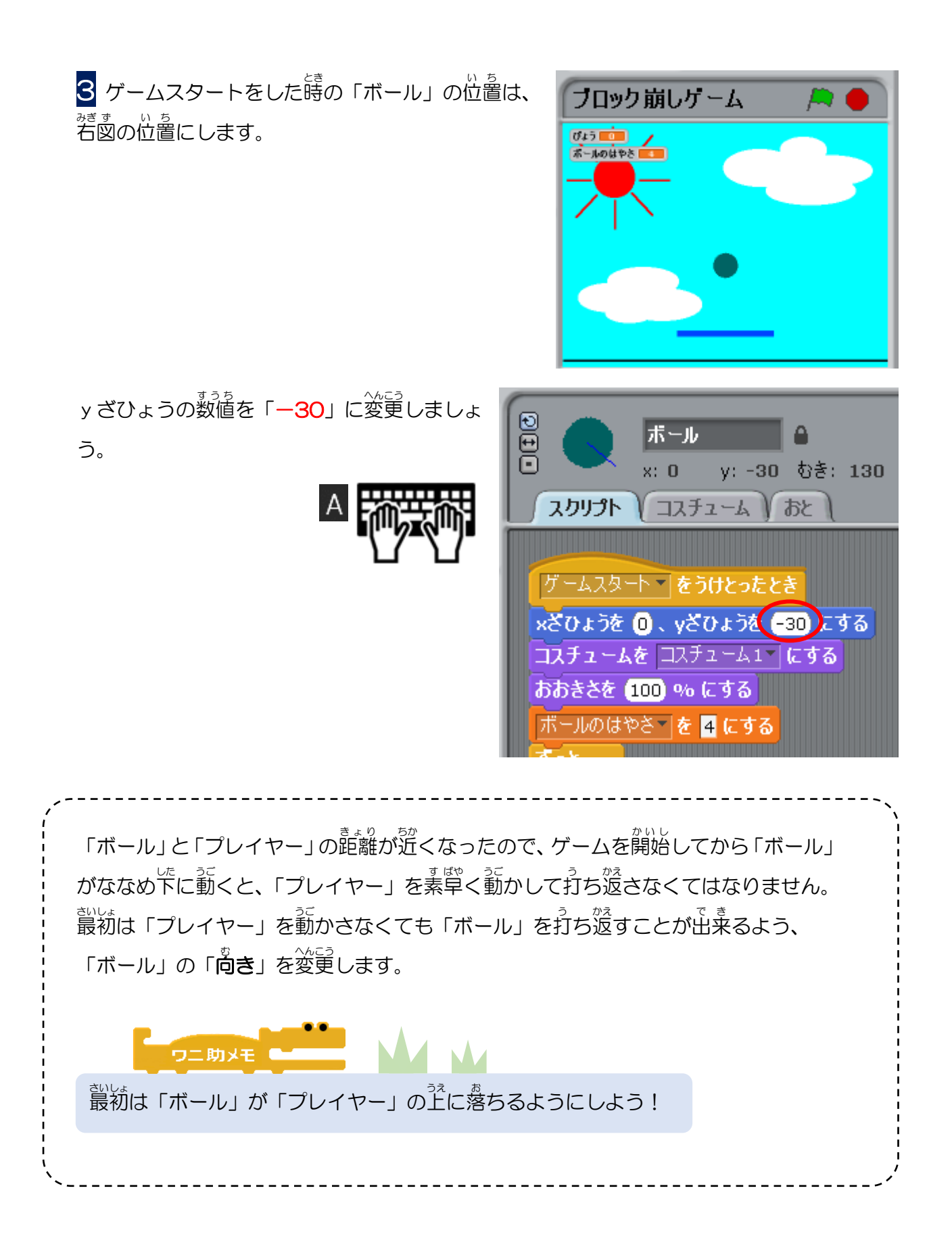

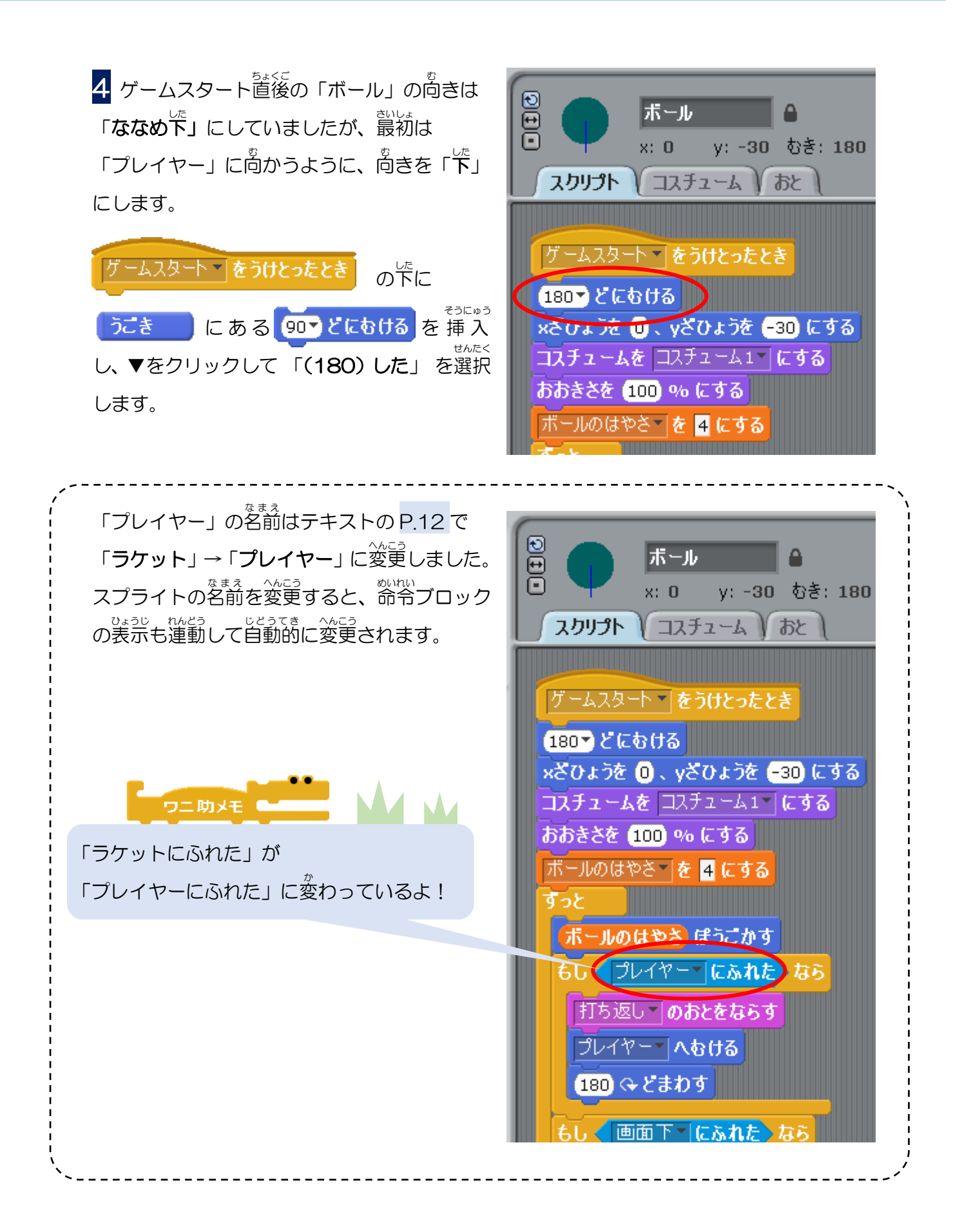

これで「ステージ」からの「**ゲームスタート**)」メッセージを、「プレイヤー」と 「ボール」で受け取れるようになりました。

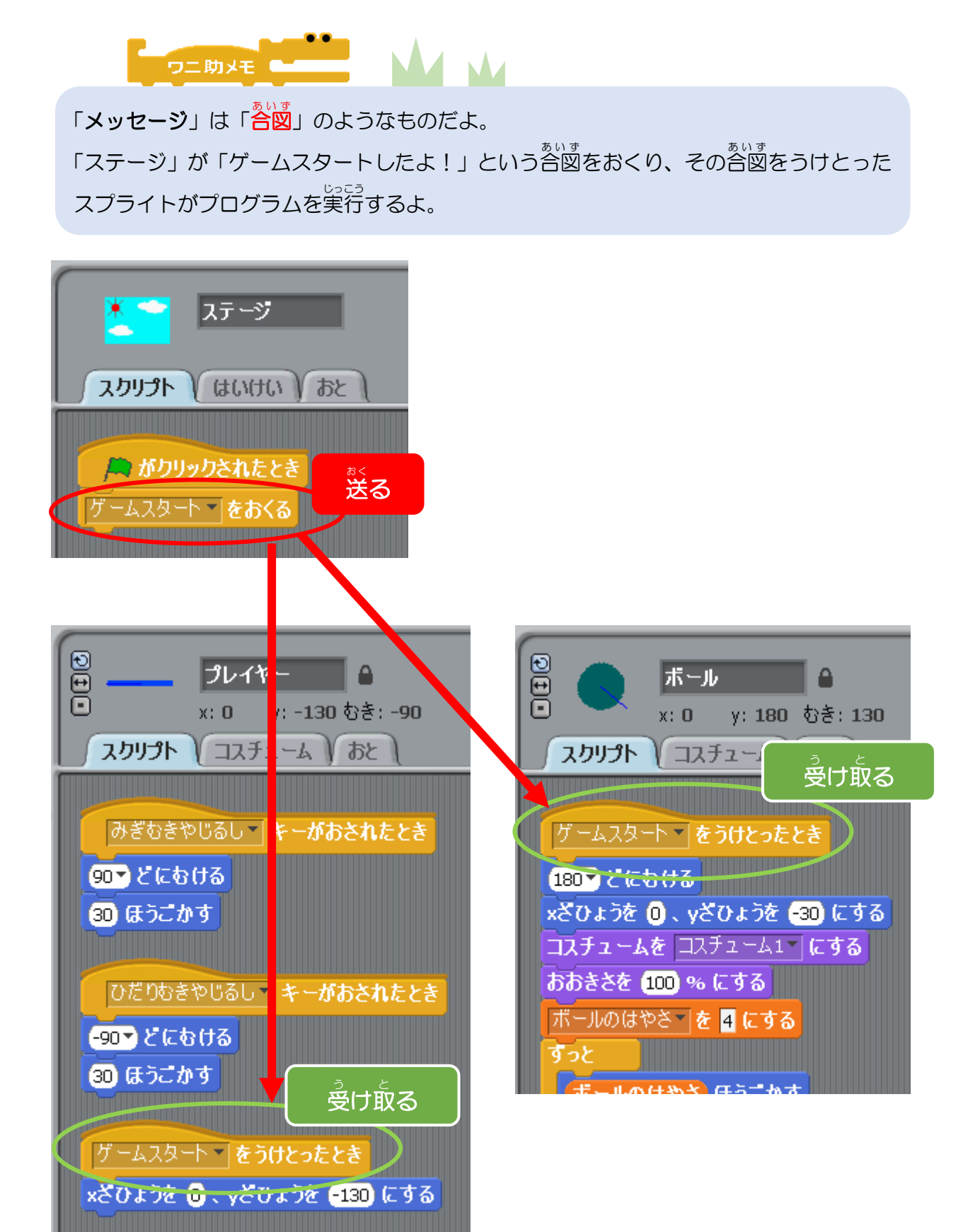

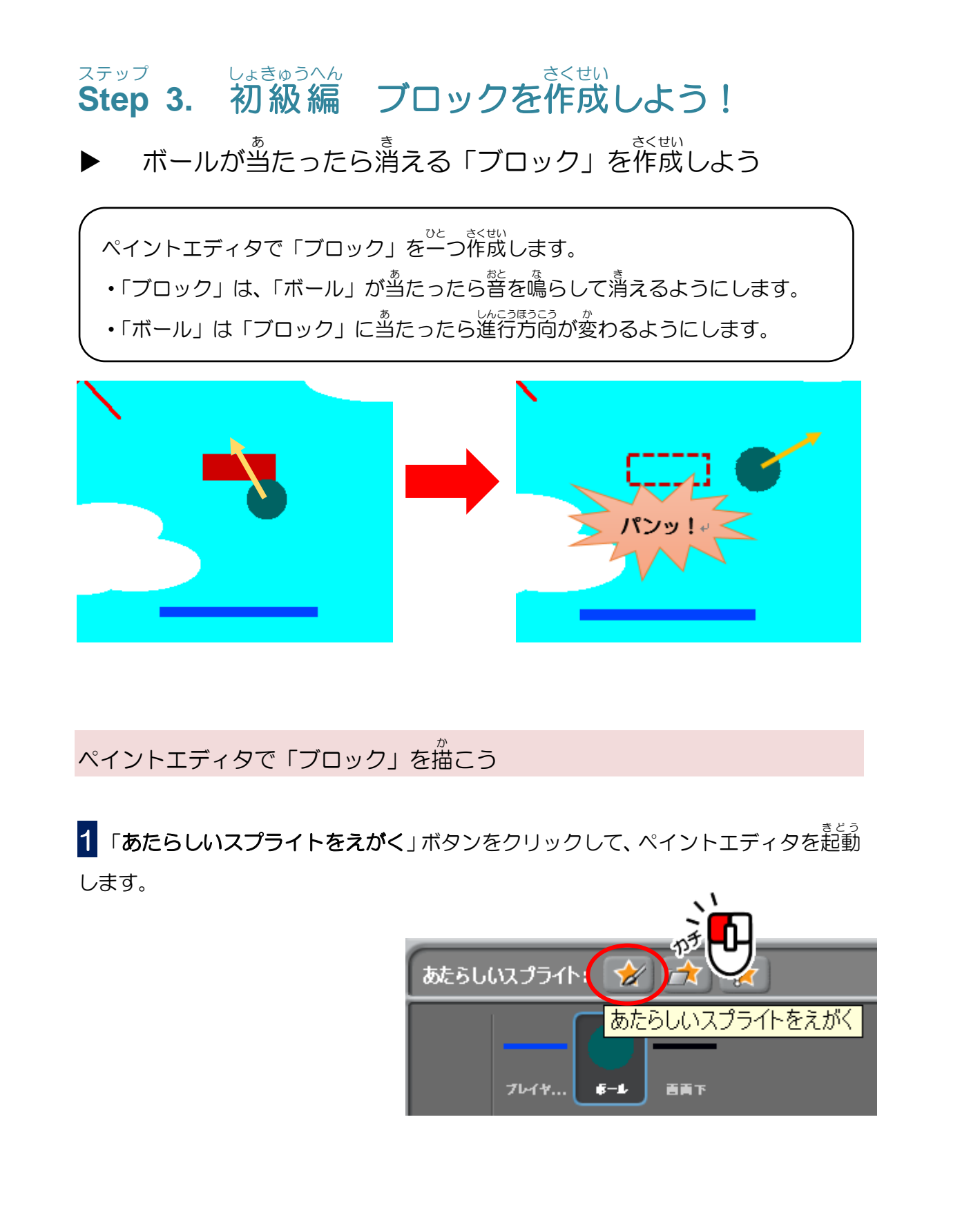

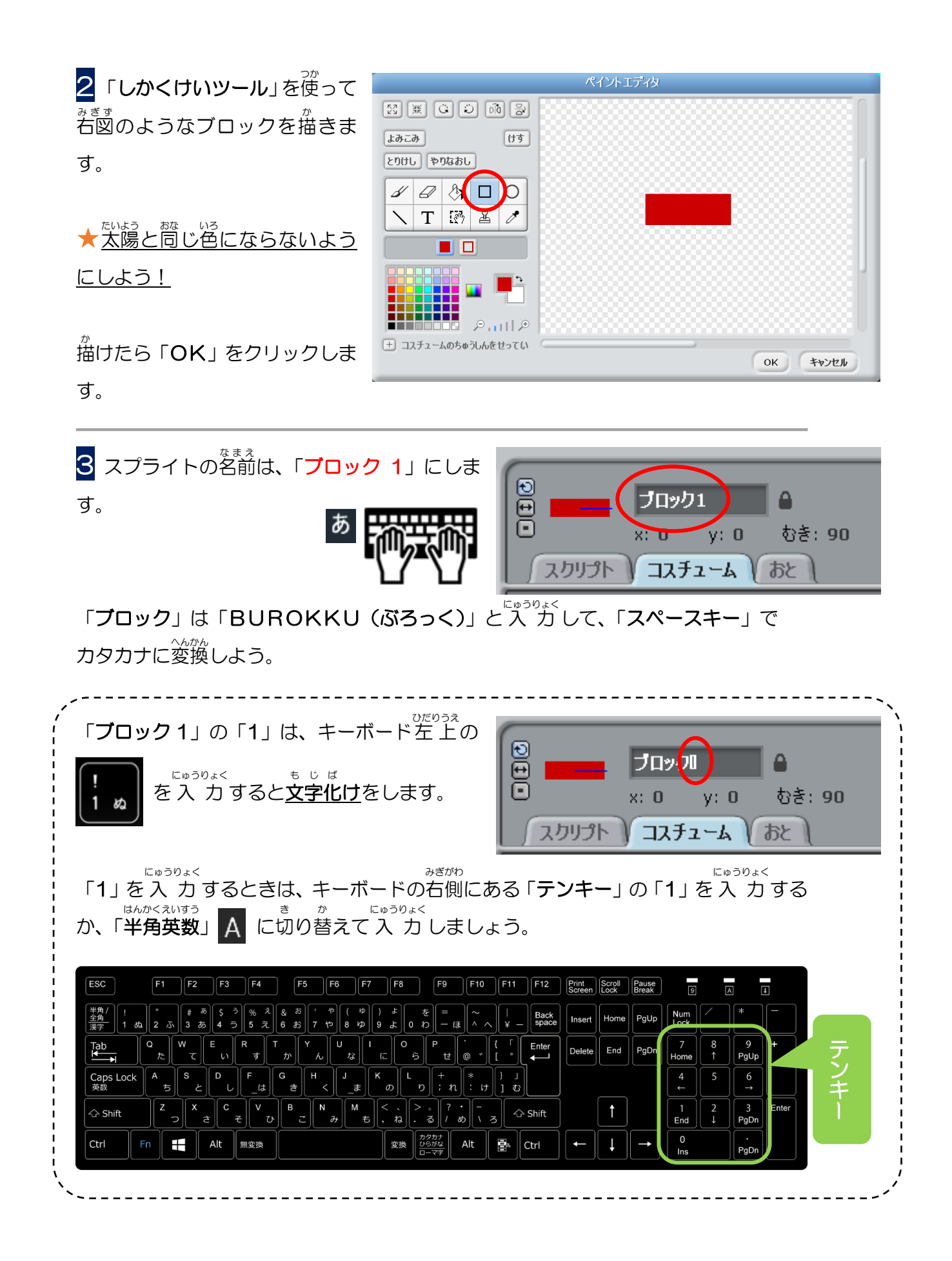

「ブロック1」は「ボール」からのメッセージを受け取ったら表示させよう

「ボール」は「ステージ」から(ゲームスタート)のメッセージを受け取り、初期の空標 に配置されたあとに「**ブロックを表示するメッセージ**」を送るようにします。

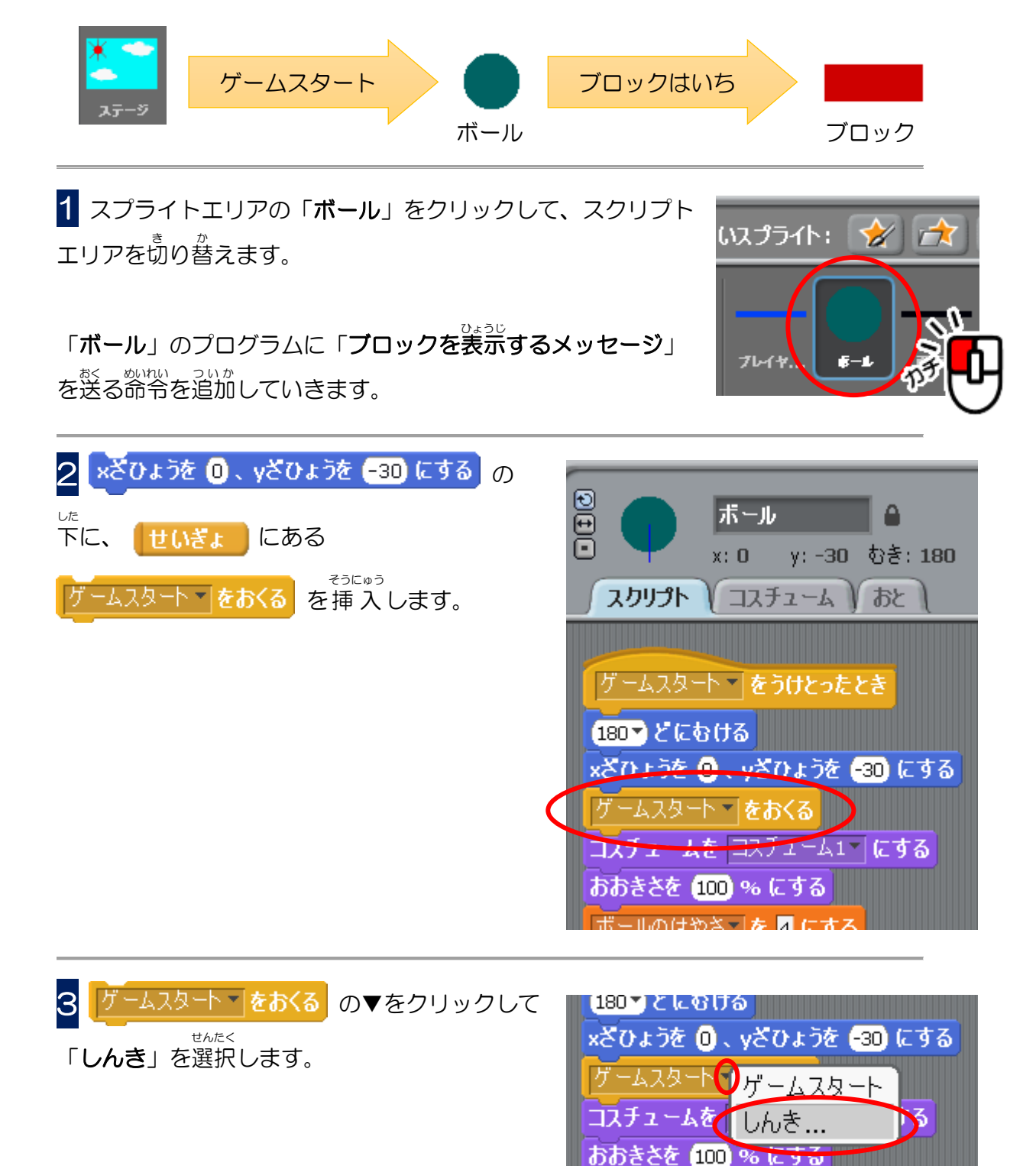

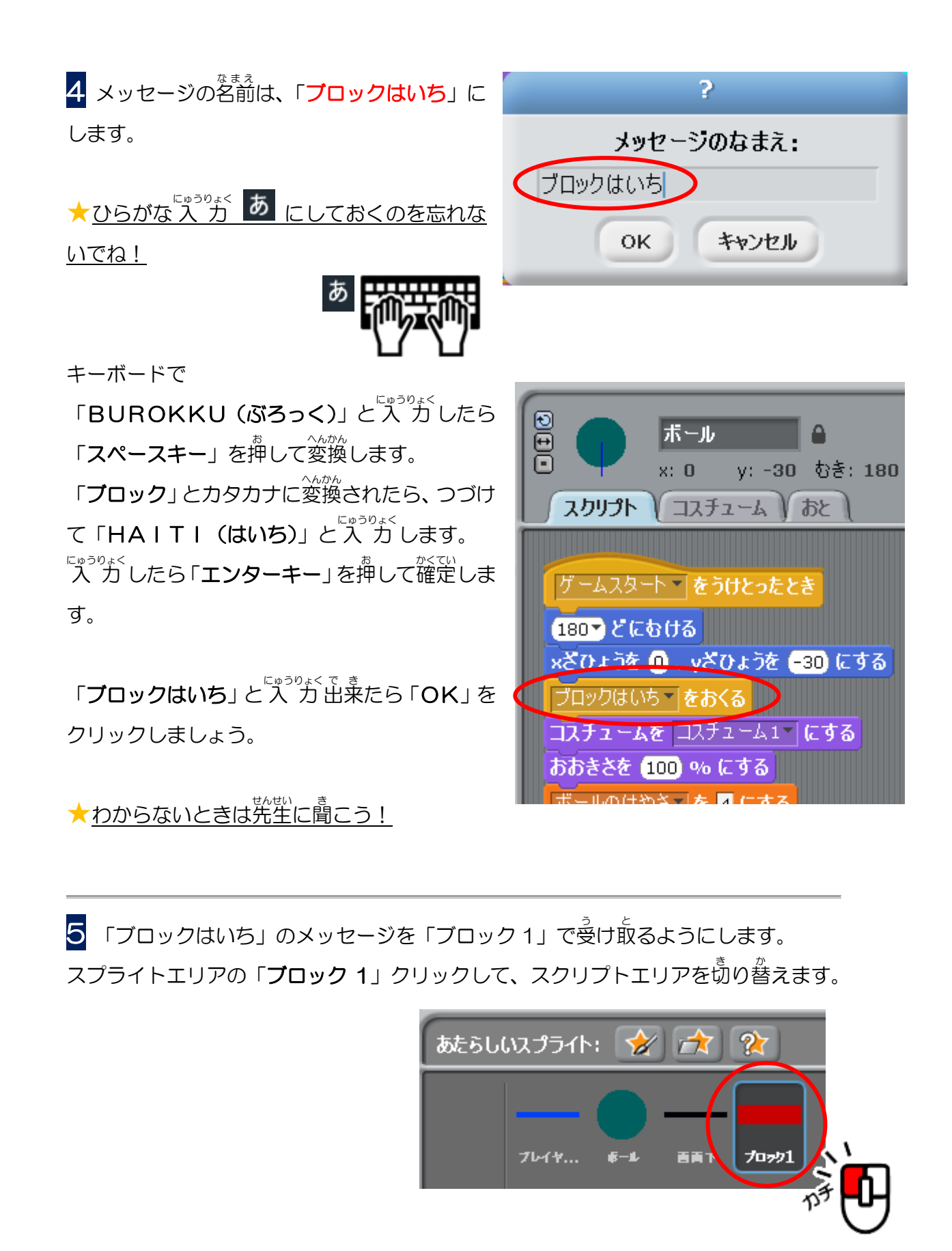

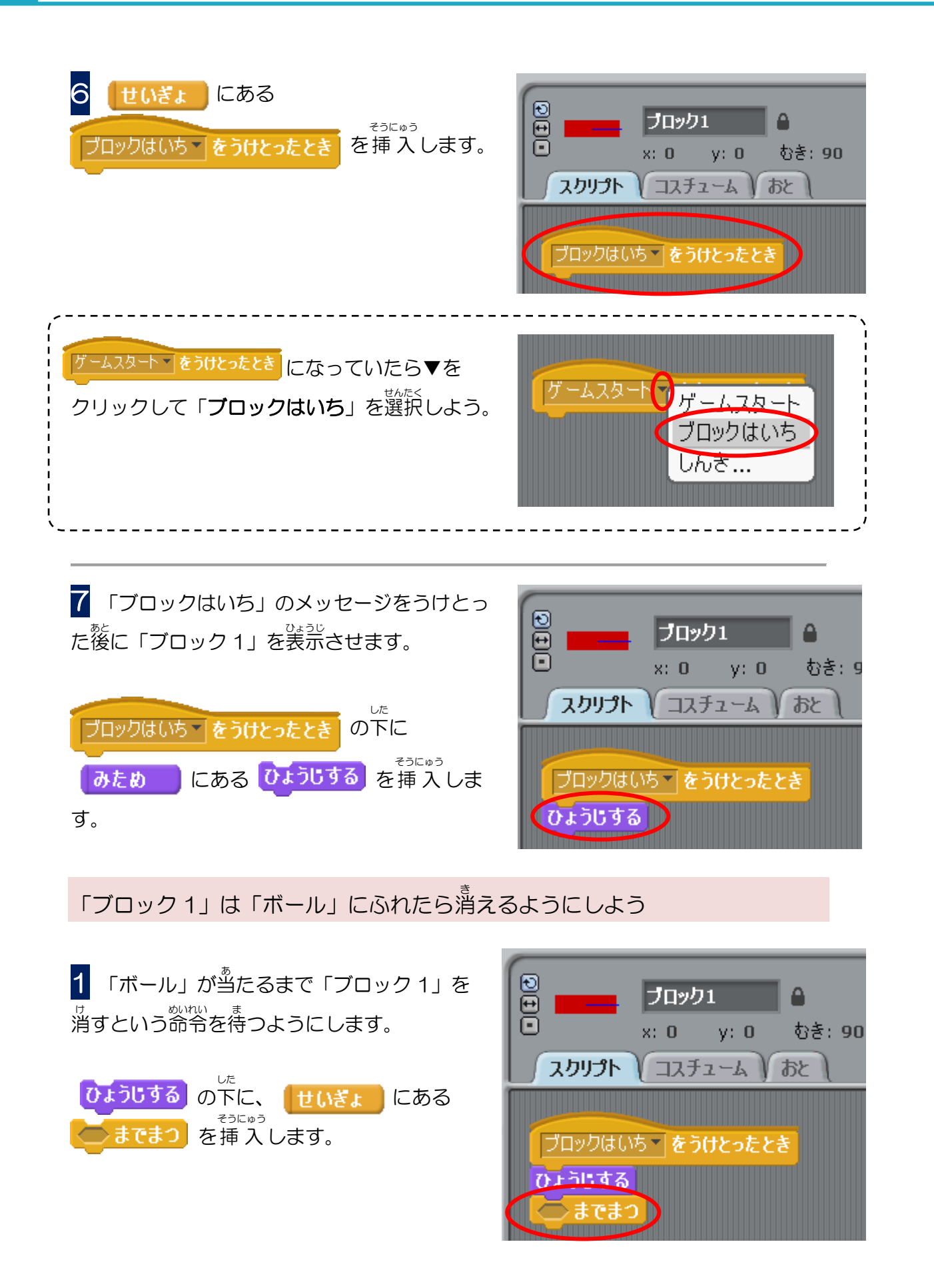